## How do I set up Favorite Channels for the first time?

Last Modified on 11/27/2024 12:52 pm EST

To set up your Favorite Channels for the first time follow the below steps:

1. Press the **MENU** button on your remote control to access the Quick Menu.

2. Press the **RIGHT** arrow button until the **HEART** icon is highlighted.

3. Press the **OK/SEL** button. A blue box will appear on your screen. By default the first option is highlighted: "Setup Favorite List".

4. Press the **OK/SEL** button. A screen will appear with the title List 01 in the upper left corner.

5. Press **RIGHT** arrow button to highlight the **HEART** icon at the bottom of your screen.

6. An alphabetical listing of channels will appear. Use the arrow buttons to scroll through this list to find the listing for the channel you would like to add to your favorites list. When you reach the bottom of the page, the icon to go to the next page will be highlighted at the bottom of the your screen. You can press **OK/SEL** button to go to the next screen full of channel listings. You may also use the **Page Up** and **Page Down** buttons to scroll through the list more quickly.

7. When the name of the channel you wish to add to your favorites list is highlighted, press the **OK/SEL** button. A **HEART** icon will appear to the right of the channel name in the list.

8. When you have selected all of the channels you wish to designate as favorites, use the **DOWN** arrow button to move to the row of icons at the bottom of the page, then the **RIGHT** arrow button to highlight the **CHECKMARK** icon to confirm the selection of these channels.